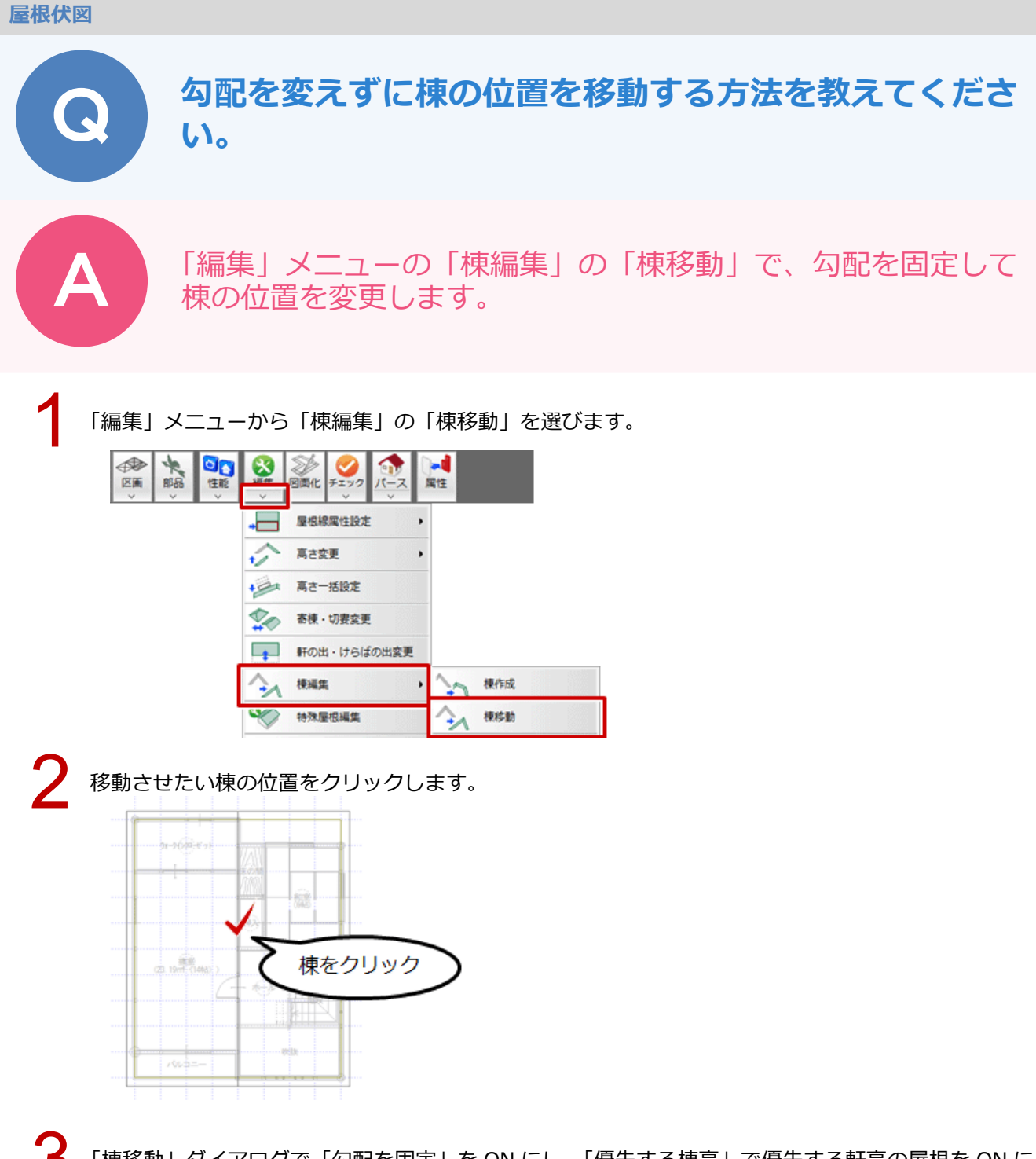

「棟移動」ダイアログで「勾配を固定」を ON にし、「優先する棟高」で優先する軒高の屋根を ON にします。

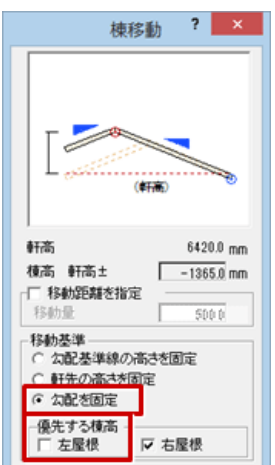

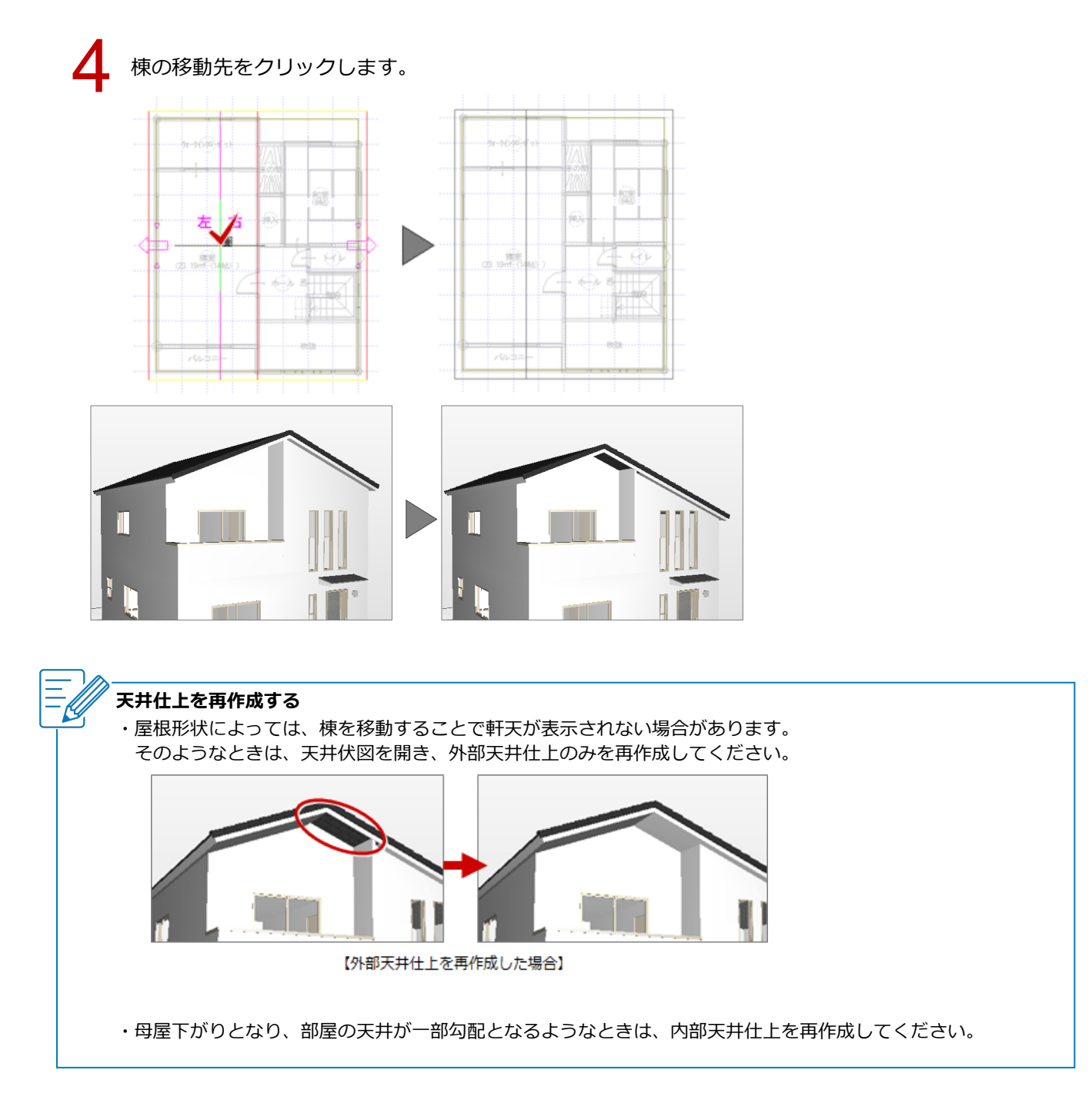